# ข้อควรทราบเกี่ยวกับระบบสอบออนไลน์

## ส่วนที่ 1 โปรแกรม Safe Exam Browser หรือ SEB

 - คือ โปรแกรมที่จำกัดการเข้าถึงทรัพยากรบนเครื่องคอมพิวเตอร์ในระหว่าง การสอบ เพื่อลดโอกาสที่ผู้เข้าสอบจะเปิดใช้โปรแกรมสื่อสาร เปิด Website หรือ เข้าใช้โปรแกรมที่ไม่สมควรขณะสอบ

- หลักการทำงาน เมื่อเปิดข้อสอบบน KKU EXAM โปรแกรม SEB จะทำหน้าที่ อัตโนมัติไม่ให้ผู้เข้าสอบเปิดหน้าเว็บอื่นได้ นอกเหนือจากเว็บข้อสอบจนกว่าจะทำ ข้อสอบเสร็จสิ้น

## \*ต้องติดตั้ง SEB ก่อนวันสอบ

## ส่วนที่ 2 ข้อสอบ KKU-AELT บนเว็บ KKU EXAM

- Login เข้าระบบสอบด้วยเลขบัตรประชาชน ต่างชาติเลขพาสปอร์ต ทั้ง Username&Password ส่วนข้อสอบจะมี 2 พาร์ท จำกัดเวลาสอบเริ่มจาก Reading 2 ชม. ต่อด้วย Writing 1 ชม.

 ข้อสอบทดลอง (Pilot Test) เป็นข้อสอบจำลองเพื่อให้ผู้เข้าสอบได้ทดลองทำ ข้อสอบร่วมกับ SEB ก่อนวันสอบจริง 5 วัน บนเว็บ KKU EXAM เพื่อเช็ค อุปกรณ์ของผู้เข้าสอบว่ารองรับและเปิดใช้งานโปรแกรมได้ \*ควรทำข้อสอบทดลองก่อนวันสอบ

## ส่วนที่ 3 โปรแกรม Zoom

- เป็นสื่อกลางในการสื่อสารระหว่างกรรมการคุมสอบและผู้เข้าสอบในรูปแบบ ออนไลน์ และใช้สำหรับติดตามพฤติกรรมผู้เข้าสอบในระหว่างสอบ

## ้\*จำเป็นต้องเข้า Zoom ในอุปกรณ์สอบทั้ง 2 เครื่อง

## ้ส่วนที่ 4 อุปกรณ์การสอบ

1. Computer/ Laptop/MacBook สำหรับทำข้อสอบ, มอนิเตอร์ด้านหน้าผู้ เข้าสอบ ซึ่ง Computer/ Laptop ควรเป็น Windows 10 เพื่อรองรับ โปรแกรม SEB

- 2. Smartphone/ Tablet สำหรับมอนิเตอร์ด้านข้างผู้เข้าสอบ
- 3. บัตรแสดงตัวตนผู้เข้าสอบที่ทางราชการออกให้ เช่น Card ID, Passport

## \*ไม่แนะนำให้ใช้ Tablet/ iPad ในการทำข้อสอบ

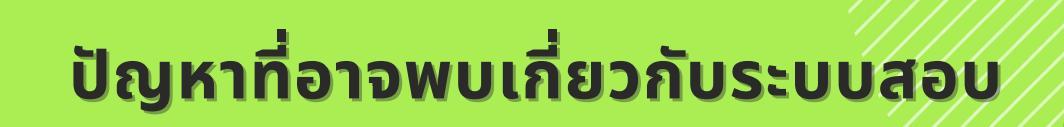

# ปัญหา: เปิดข้อสอบไม่ได้, เด้งออกมาหน้าเดิม หรือปรากฏหน้าจอ Error สีขาว = วิธีแก้ไข มีดังนี้

วิธีที่ 1 ให้เปลี่ยนจากการกดปุ่ม Launch Exam Browser เป็น Download Configuration ซึ่งจะได้ไฟล์ชื่อ config.seb ออกมา และกดเปิดไฟล์เพื่อทำข้อสอบ

วิธีที่ 2 ให้ดูว่าโปรแกรม SEB ที่ติดตั้งเวอร์ชั่นอะไร เช่น หากติดตั้งเวอร์ชั่น 2.4.1 อยู่ ให้ uninstall แล้วติดตั้งเวอร์ชั้น 3.3.0 แล้วลองเข้าระบบสอบใหม่อีกครั้ง (\*แต่ไม่ควรที่ จะติดตั้งหลายเวอร์ชั่นซ้ำซ้อนกัน)

\*\*\*กรณีหน้าจอ Error สีขาวออกไม่ได้ให้กดปุ่ม Ů รหัสออกฉุกเฉินคือ 1

2. ปัญหา: ดาวน์โหลด SEB แล้วไม่สามารถติดตั้งได้ ปรากฏหน้าจอ Setup failed
= สาเหตุจาก 2 ปัญหาหลัก ซึ่งวิธีแก้ไข มีดังนี้

้ วิธีที่ 1 ให้ดูความจำเครื่อง Disk C ควรมีพื้นที่ว่างกว่า 45 GB หากเคลียร์พื้นที่ว่างแล้ว ให้ Run โปรแกรม SEB อีกครั้ง (ไม่ต้องดาวโหลดมาใหม่)

้ วิธีที่ 2 เกิดจาก .Net Framework ให้ทำการติดตั้งก่อน หากติดตั้งไม่ได้ แสดงว่า อุปกรณ์ต้องอัพเดต Windows ก่อน จากนั้นค่อยติดตั้ง .Net Framework และถึงจะติด ตั้งโปรแกรม SEB ได้

3. ปัญหา: ทำข้อสอบแล้วจู่ๆ ปรากฏหน้าจอสีแดง SEB Lock

= วิธีแก้ไข ปิดแล้วเปิดเครื่องใหม่ (กรณีเกิดจากผู้เข้าสอบกรอกรหัสผ่านออกจาก SEB ฉุกเฉิน ผิดหลายครั้ง หรือคลิกมั่วๆ ซ้ำๆ เป็นจำนวนมาก ทำให้ระบบเกิดการล็อก

- 4. ปัญหา: อินเตอร์เน็ตหลุด ขณะสอบ
  - = วิธีแก้ไข เชื่อมต่ออินเตอร์เน็ตใหม่ได้ โดยคลิกปุ่ม 🛜 ในแถบเครื่องมือข้างล่างมุมขวา
- 5. ปัญหา: ไม่สามารถกดออกไปทำข้อสอบ Part Writing ได้
  - = วิธีแก้ไข เมื่อสอบ Part Reading เสร็จแล้วต้องกด Exit Safe Exam Browser
- 6. ปัญหา: ขนาดตัวหนังสือเล็กเกินไป ไม่สามารถ Scroll เมาส์เพื่อเพิ่มขนาดได้
  - = วิธีแก้ไข เพิ่ม/ลดขนาดตัวหนังสือได้ โดยคลิกปุ่ม 💳 ในแถบเครื่องมือข้างบนมุมขวา

# About online test system

## Part 1 Safe Exam Browser program or SEB

It is the program that will restrict a test taker from accessing other computer resources during the test time and restrict a test taker from activating a communicative program, website, or inappropriate one during the test time.

-Function of this program: Once the exam is opened on KKU EXAM, the SEB program will automatically prevent the test takers from opening any web page other than the exam site until the exam is complete.

#### \*MUST INSTALL SEB BEFORE THE TEST DATE

## Part 2 KKU-AELT test on KKU EXAM website

-Log in with your ID card number for Thai students and Passport number for foreign students both Username and Password. The test has 2 parts with limited time starting from 2 hours for the reading part and 1 hour for the writing part.

-Pilot test is a mock test for a test taker to try taking a test with SEB before the test date and to check the devices of the test takers whether SEB is already installed and is ready to be used.

#### **\*SHOULD TAKE THE PILOT TEST BEFORE THE TEST DATE**

### Part 3 Zoom program

-It is a medium of communication between the proctors and the test takers in the online form, and to be used to track test takers' behavior during the exam.

**\*ZOOM IS REQUIRED ON BOTH TEST DEVICES FOR EACH TEST TAKER.** 

### Part 4 Exam equipment

1.Computer/ Laptop/ MacBook for taking a test, Computer/ Laptop recommended using Windows 10 for a front monitoring device to support SEB program

2. Smartphone/ Tablet for side monitoring

3. Official identification card, such as ID card, Passport

#### **\*RECOMMEND TO NOT USE TABLET/ IPAD FOR TAKING A TEST**

# PROBLEMS THAT MAY BE ENCOUNTERED WITH THE TEST SYSTEM

# 1. Problem: Unable to open the test, Go back to the original page with Error in a white screen

#### = Solutions as follow

The first solution is to click the Download Configuration instead of Launch Exam Browser button resulting in a file named config.seb. Then, open the file to start taking a test.

The second solution is to check the version of the installed SEB program on your device. For example, if you install the 2.4.1 version, you have to uninstall and install the 3.3.0 version instead. Then, try accessing the program again (\*Recommend to not install a various version of SEB)

\*\*\* In case of Error white screen, press the  $oldsymbol{U}$  button and the emergency number is 1

# 2. Problem: Unable to install SEB through already downloaded with the appearing of Setup failed screen

#### = There are 2 main causes and the solutions as follow

The first solution is to check your device memory of Disk C. It should have more than 45 GB. If you already clear the device memory, run the SEB program again. (No need to download again)

The second solution is caused by .Net Framework as you should install it early. In case of being unable to install, you have to update your device to Windows. Then, install .Net Framework in order to install SEB.

#### 3. Problem: The automatic appearance of red screen SEB Lock

= Solution as follows; Shut down and re-open your device (In case of the test takers enter the wrong emergency number for leaving SEB many times causing the system to be locked)

#### 4. Problem: The internet has disconnected during the test

= Solution as follows; You can reconnect to the internet by clicking on the toolbar at the bottom right corner.

#### 5. Problem: Unable to go back to start taking the writing part

= Solution as follows; Once you finish the reading part, you have to press Exit Safe Exam Browser.

#### 6. Problem: The small-sized font and unable to scroll the mouse to increase the font size

= Solution as follows; Increase/ Decrease the font size by clicking \_\_\_\_\_ in the toolbar at the above right corner.